# **TEXAS A&M FOREST SERVICE** FAMIS INQUIRY SCREENS QUICK REFERENCE CARD

## PHONE NUMBERS

| Budgets and Accounting De   | ept.            |
|-----------------------------|-----------------|
| Phone                       | 979-458-6640    |
| Fax                         | 979-458-6644    |
| Purchasing Dept.            |                 |
| Phone                       | 979-458-7380    |
| Fax                         | 979-458-7386    |
| Employee Development Dep    | ot.             |
| Phone                       | 979-458-6690    |
| Fax                         | 979-458-6699    |
| Payroll and Support Service | es Dept.        |
| Phone                       | 979-458-6620    |
| Fax                         | 979-458-6622    |
| Information Resources Dep   | <i>t.</i>       |
| Phone                       | 979-458-6609    |
| Fax                         | 979-458-6611    |
| -                           |                 |
| To reset FAMIS Password     | 979-458-6648    |
|                             | or 979-458-7380 |

|--|

001 FRS Main Menu

#### ACCOUNT ATTRIBUTE INFO (M01)

| 002 | GL account attributes     |
|-----|---------------------------|
| 004 | GL account attributes     |
|     | 050 SL delegated support  |
|     | account attributes        |
| 006 | 051 SL account attributes |
|     |                           |

- 052 SL account attributes 800
- 08B SL delegation of authority
- 009 SL contract & grant attributes
- 029 068 SL & GL acct search by dept., title, account, or resp. person

### ACCOUNT STATEMENT (M03)

049 079 FAMIS acct stmt for a month

## ACCTS PAY/VOUCHER INQUIRY (M11)

- 160 Invoice numbers by vendor ID 161 Vouchers by Ref 2 162 Status of vouchers by vendor ID 163 Status of vouchers for an acct by departmental voucher num 164 Status of vouchers by purchase
  - document number
  - Outstanding vouchers

165

166

197

- Pending vouchers
- 168 Voucher total display - Can
- view check # and object code 169 Voucher line item display
- 194 Displays state voucher line
  - items by Ref 2
  - State voucher browse by Ref 2

### ACCTS PAY INVOICE INQUIRY (M34)

164 Status of vouchers by PO doc 350 Invoice inquiry by PO doc 351 Invoice inquiry by vendor 358 Invoice document inquiry 359 Invoice item summary

## ACCTS RECEIVABLE SCREENS (M61)

632 Invoices by customer 633 Invoices by billing dept code 634 Invoice line items by account 635 Invoice display by invoice # 636 Invoice line item by invoice # 637 Invoices by invoice number

### BATCH INQUIRY-BY FISCAL BATCH

- 024 Batch header list
- 027 Transacs by batch ref and date
- 124 Accounts pay batch list
- 127 A/P trans by batch and date
- 624 Accts receivable batch list
- 627 Accts receivable trans by batch

## **CHECK INQUIRY (M11)**

- 185 Outstanding check list
- 186 Voucher by check inquiry

## BUDGETS-DEPTML PLANNING (M07)

- 714 Dept Defined Budg Maintenance
- 715 718 Summary by Target Budget
- 716 719 Budget Summ-User Defd Catgy

## CHG FISCL YR AND/OR CAMPUS CODE

882 Chg fiscal yr and campus code

#### **DOLLAR INFORMATION INQUIRY (M03)**

- 06B 51B SL Dollar Totals
- 018 GL bal sheet info by acct contl
- 019 069 SL rev/exp info by object code
- 032 064 SL budget data list
- 034 074 SL acct summ by budget pool
- 040 GL account budget activity by account control
- 041 071 SL acct budg activity-obj code
- 702 GL 6 digit reserve balance

### **ENCUMBRANCES (M03)**

- 020 060 Encumbs-acct, obj codes, mth
- 021
- 022 062 Encumbs-po # or user reference
- 026 066 Encumbs-po # (reference #1)
- 042 072 Encumbs-obj code and po ref #

### PURCHASING DOCUMENT INQUIRY (M22)

Screens use PF keys for more options.

Voucher stat by purch order # PO document inquiry 279 PO line item inquiry 280 Purchasing Document Browse 281 Doc inquiry by dept/subdept 282 Doc inquiry by account number 284 Doc inquiry by user reference # 285 Doc inquiry by vendor 286 Doc inquiry by state reg number 287 Doc inquiry by state order num 288 Document summary 290 Document tracking 291 Document tracking cross ref

## **FORM 500**

090 Form 500 tracking

#### SUBCODE INQUIRY

- 080 Inquiry by subcode
- 081 Detail transaction by subcode

#### SUBCODE LISTS

- 805 Account ctrl list (GL subcode)
- 806 Object code list (SL subcode)
- 306 Exempt object code list

#### **TRANSACTION INFORMATION (M03)**

- 023 Acct trans 9/1-pres by subcode
- 033 SL acct/obj code activ by month
- 046 Acct trans for a month by Ref 2
- 047 Acct trans by Ref 2
- 048 Acct trans for a particular acct, subcode, and month

#### **VENDOR SCREENS (M11)**

- Vendor name alias 120
- 132 Vendor history
- 203 View vendor address info
- 206 Used to obtain the ownership and HUB class of vendor
- 464 Bidder list by commodity

## FFX SCREEN LIST

502 Property control data 504 Debt finc, maint, and insur data 505 Owner/Location data 506 Inventory data 508 Asset notes 523 Transaction inquiry by asset 531 Asset snapshot 533 Asset search by tag #, serial # or related asset # 534 Search by dept/subdept code 583 Acquistion/dispsl meths display

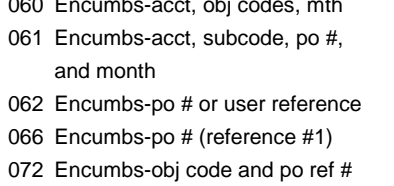

- 164 278

## 3270 EMULATION KEYS

PF or F (program function) - performs specific functions at the stroke of one key TAB or BACKTAB - (shift/tab) CLEAR/PAUSE - clears and refreshes the

## screen

RESET/ESC - used to unfreeze the screen when stuck

ERASE EOF - erases to an end of a field

HOME - cursors to top left of screen

## HELP

#### ? Help-

If you have the ablility to enter data into a field and need help, put a ? In the blank and hit enter.

### PF2-

Position the cursor in the field where you need help. Press the PF2 key. A screen will appear showing the definition of the field. Hit enter to see the defined values.

#### PF4-

Press PF4 to exit any pop up screen.

# **TPX COMMANDS**

/L then PF12 locks your screen. To re-enter FAMIS, enter your password and hit enter.

/W then PF12 takes you to the TPX menu.

<u>/ then a PF key</u> When logged in through TPX you may be logged onto more than one app at one time. Typing / then the corresponding PF key of the application you wish to be in allows you to toggle back and forth between applications.

/K then PF12 kills TPX. Doing /K then PF12 without typing 'so' then 'logoff' does not log you off of FAMIS.

## TROUBLESHOOTING

1. When logging onto FAMIS you notice that an application is highlighted on the TPX menu.

This means you are logged into the app. To clear it, type "I all" at the 'Command' prompt and hit enter. It should clear all highlighted applications.

## 2. How to unfreeze a cursor that will not move.

Hit the reset button on your keyboard. On some keyboards this is the Esc key.

## 3. The cursor will not move and you are getting a message saying "Invalid transaction identification please resubmit."

Unfreeze the cursor (see #2) then tab to the bottom right hand corner of the screen and type "logoff." Logoff will wrap around to the top of the screen. Hit enter. When you get back to the TPX menu, type "I all" at the command prompt and hit enter. This will clear everything.

## 4. You are stuck and nothing you type will help.

Unfreeze your cursor (see #2). Clear the screen and type logoff. To clear the screen, find the clear or pause key on your keyboard. It depends on your emulation package as to which key clears your screen.

## **GLOSSARY OF FAMIS TERMS**

- FRS The Financial Record System in FAMIS.
- FFX The Fixed Asset Module of FAMIS. Used for property management info.
- SPR The Sponsored Research Module of FAMIS.
- 6-Digit FAMIS account number which is six digits long
- 10-Digit FAMIS account number (6-Digit) with the subcode added
- Account GL subcode (see subcode). See Control list on screen 805.
- Attribute Any non-dollar info contained in FAMIS needed for administration

A software package which provides Entire Connection downloading capabilities from FAMIS.

- GL -FAMIS Accounts that begin with a General "0" (zero). Each represents a Ledger collection of finacial records which reflect a balance sheet.
- Object SL subcode (see subcode). See Code list on screen 806.

| L doc | PLP11XXX |  |
|-------|----------|--|
| E doc | PEP11XXX |  |
| R doc | PRQ11XXX |  |
| P doc | PPO11XXX |  |

#### Ref # = A code entered on a trans by the Fiscal Dept. There are 4 types.

- Ref 1 =-Purchase order number -Encumbrances -Budget change numbers -Fiscal requests
- Ref 2 = -FAMIS reference # for a voucher -IDT's -A/R invoice number -Deposits
- Ref 3 =-A/P local check number
- Ref 4 =-Departmental assigned ref number (at least 4 digits)
- Subcode A 4-digit number that describes a transaction. The GL subcode is called an account control; for SLs it is an object code.
- SL-Begin with non-zero numbers. Subsidiary Each reports revenues and Ledger expenses to a GL account.
- A 15-digit SL account number. The 5 extra digits break the Support Account account into sections.

Transaction Three-digit code assigned by Code (TC) FAMIS for each transaction.

SA-